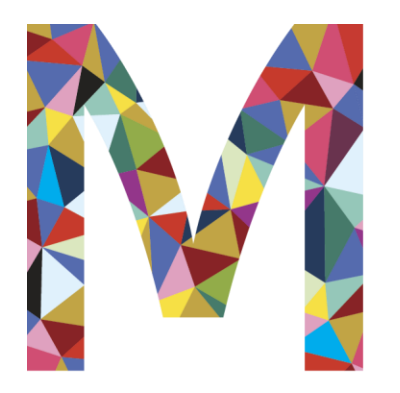

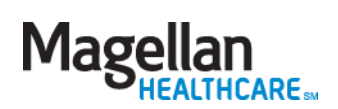

## Website Tutorial

Your EAP Website at Magellanhealth.com/member

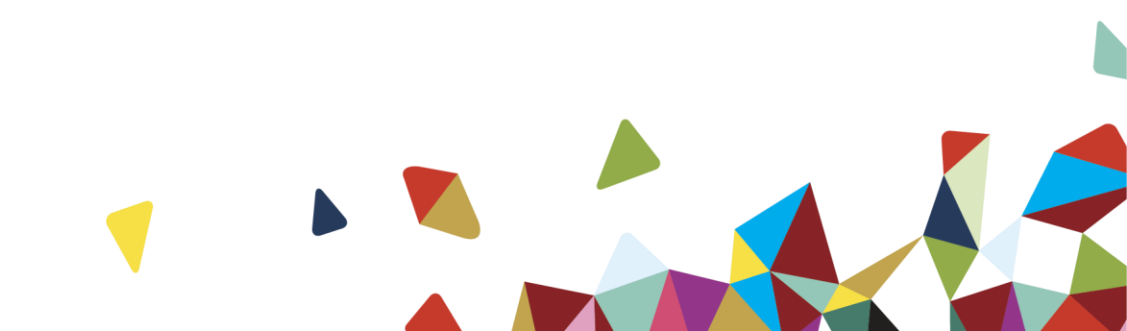

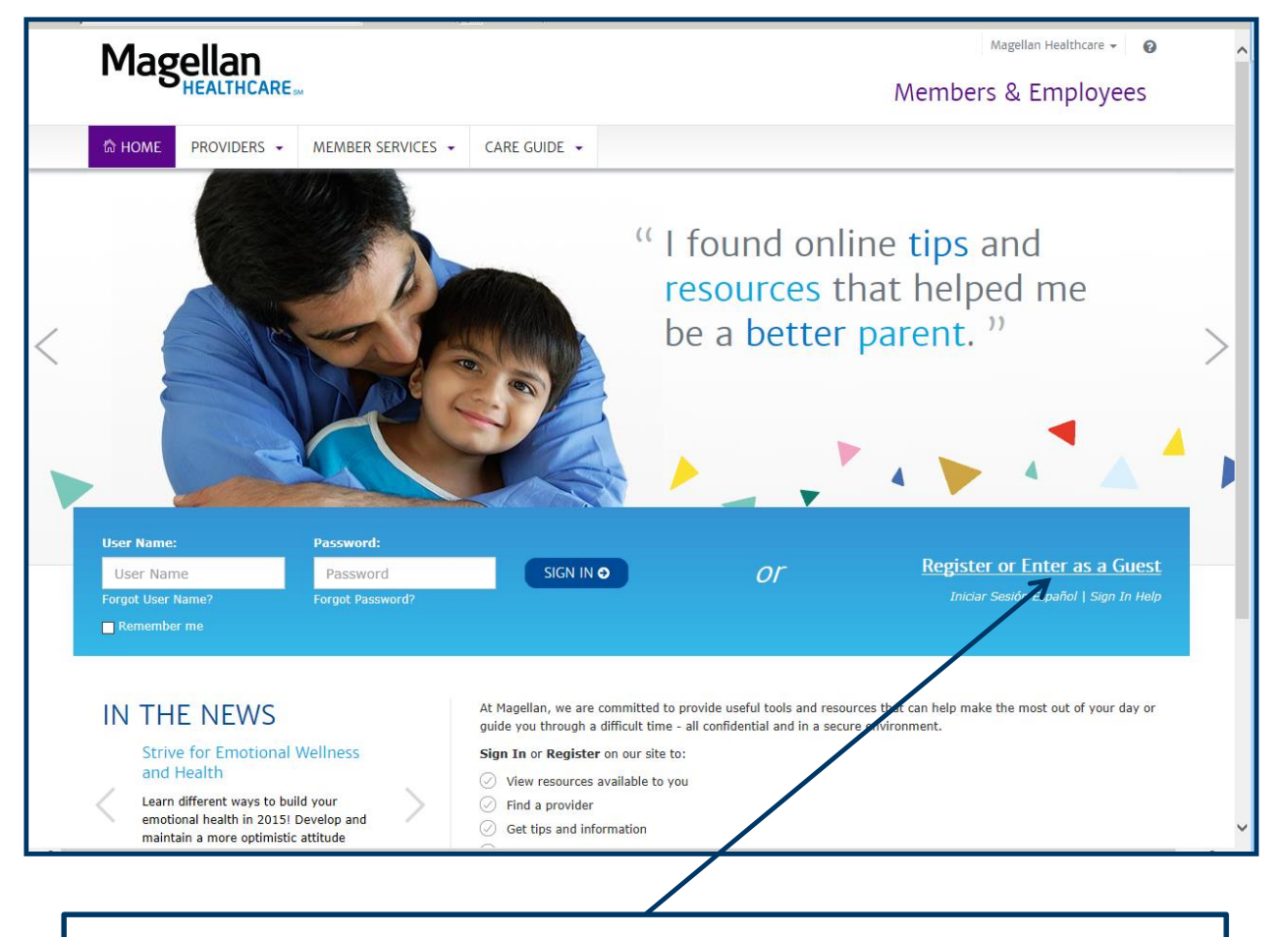

To enter the website, click 'Register or Enter as a Guest' link.

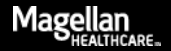

| Help                                       |
|--------------------------------------------|
| id our <u>Privacy Policy</u> .             |
|                                            |
| tions, please see our <u>Help</u> section. |
|                                            |
|                                            |
|                                            |
|                                            |
|                                            |
| ti                                         |

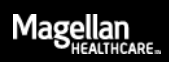

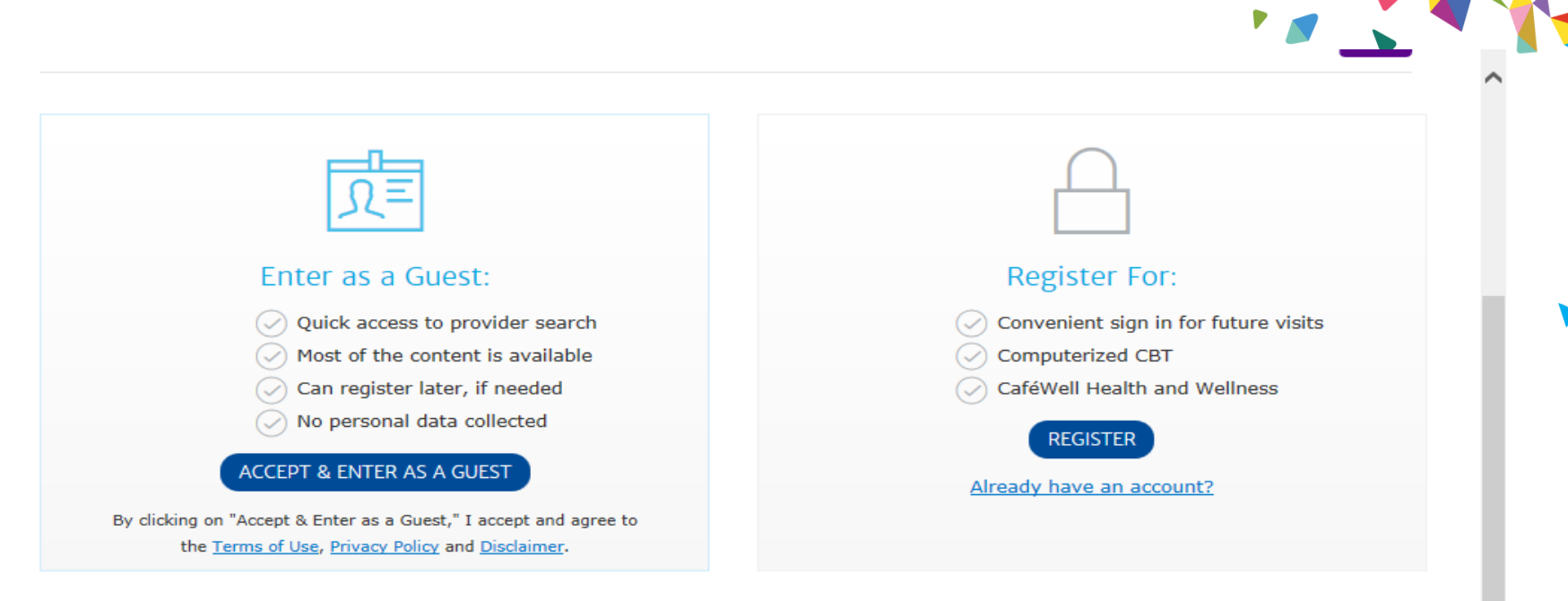

Your information is private and confidential. If you have additional questions or concerns, please read our Privacy Policy.

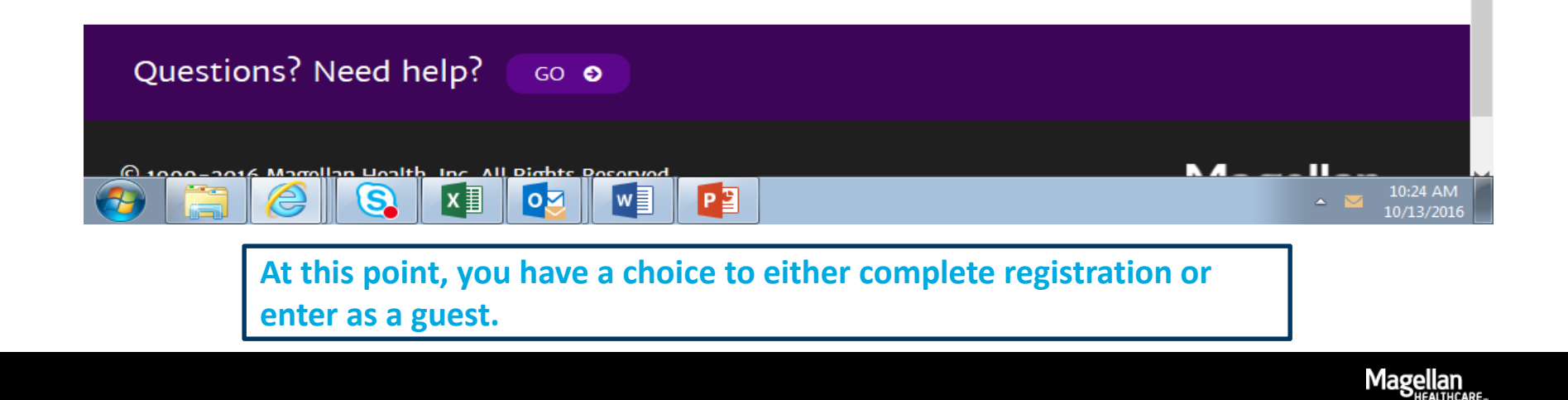

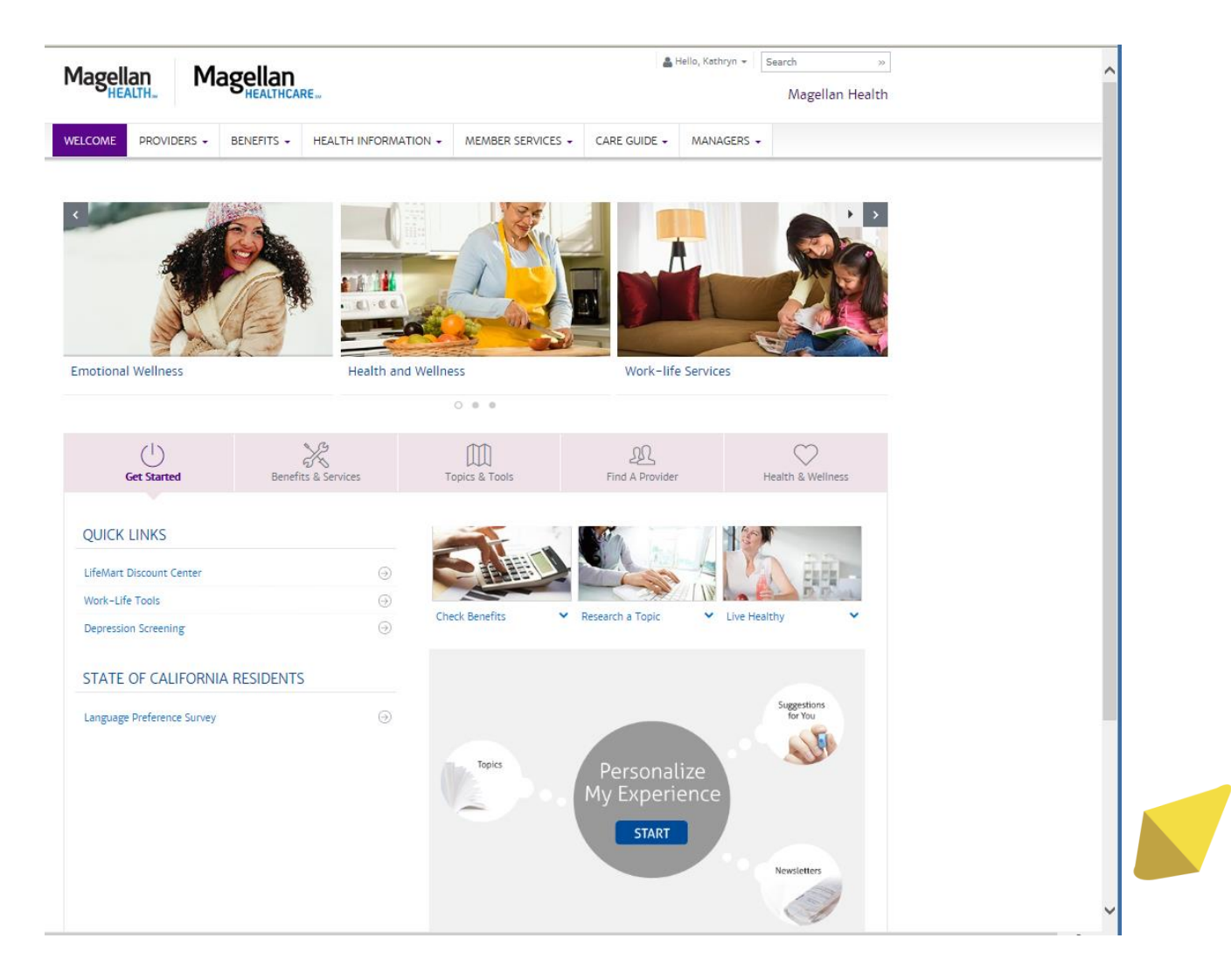

You are now ready to begin utilizing Magellan's online services!

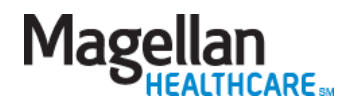

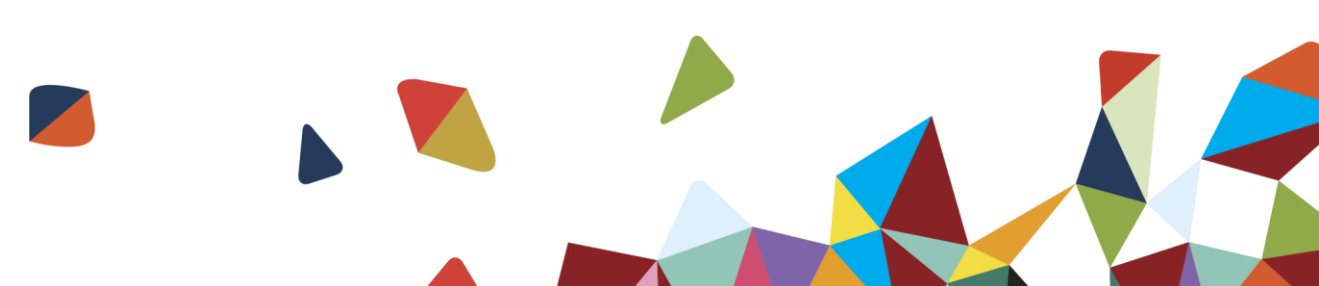